# Οδηγός εγκατάστασης ColorEdge® CG2730

Οθόνη LCD με διαχείριση χρωμάτων

#### Σημαντικό

Διαβάστε προσεκτικά τις ΠΡΟΦΥΛΑΞΕΙΣ, αυτόν τον Οδηγό εγκατάστασης και το Εγχειρίδιο χρήστη που είναι στο CD-ROM για να εξοικειωθείτε με την ασφαλή και αποτελεσματική χρήση του προϊόντος. Φυλάξτε αυτόν τον οδηγό για μελλοντική αναφορά.

Για τις τελευταίες πληροφορίες σχετικά με το προϊόν, συμπεριλαμβανομένου του Εγχειριδίου χρήστη, ανατρέξτε στην τοποθεσία μας Web.

## http://www.eizoglobal.com

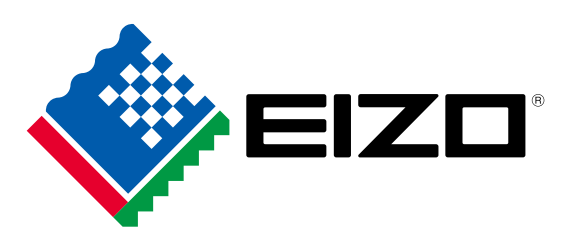

#### 1. Περιεχόμενα συσκευασίας

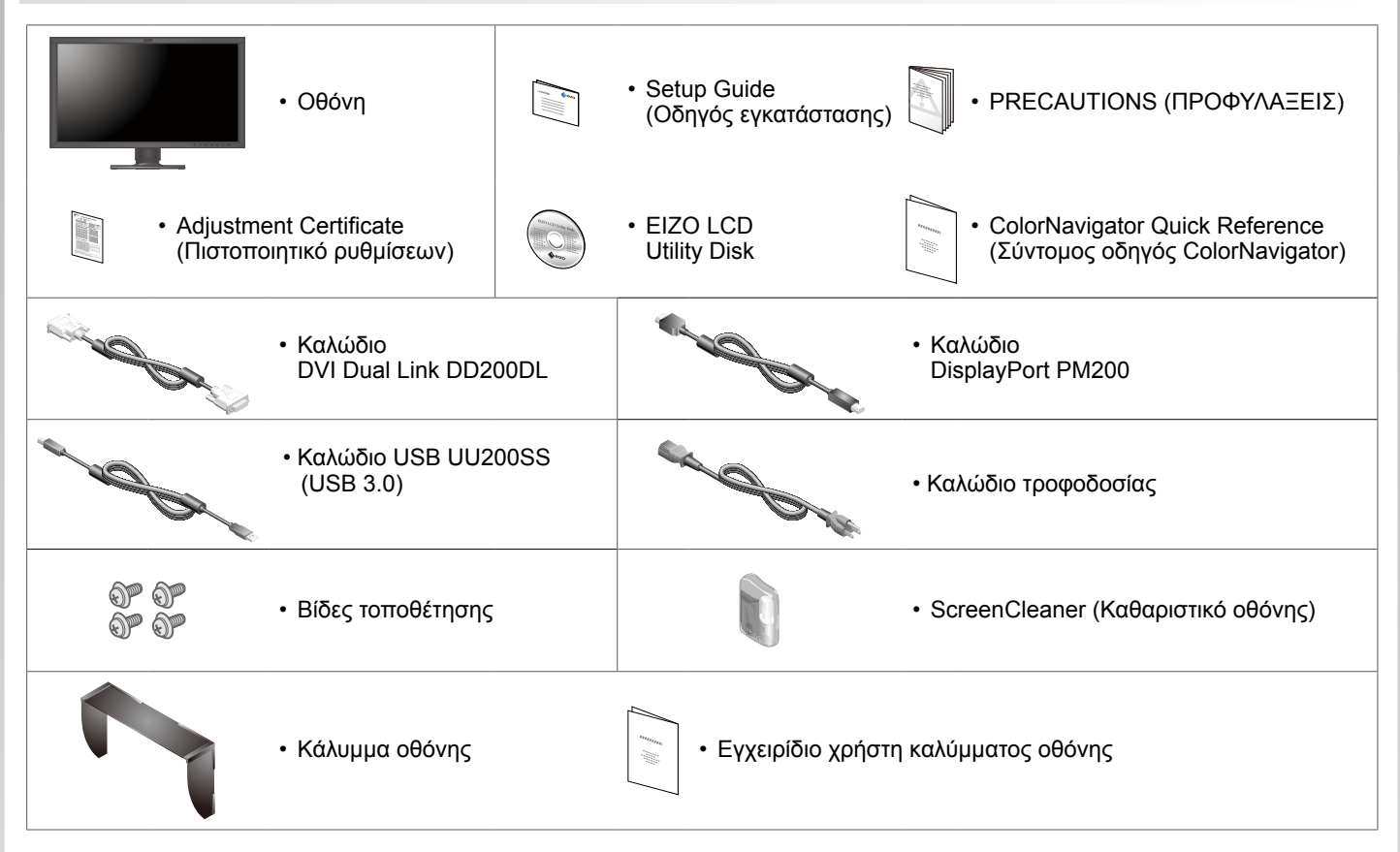

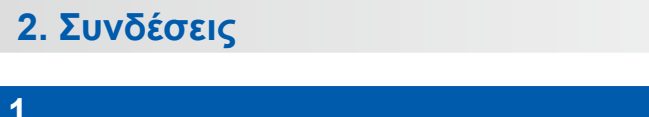

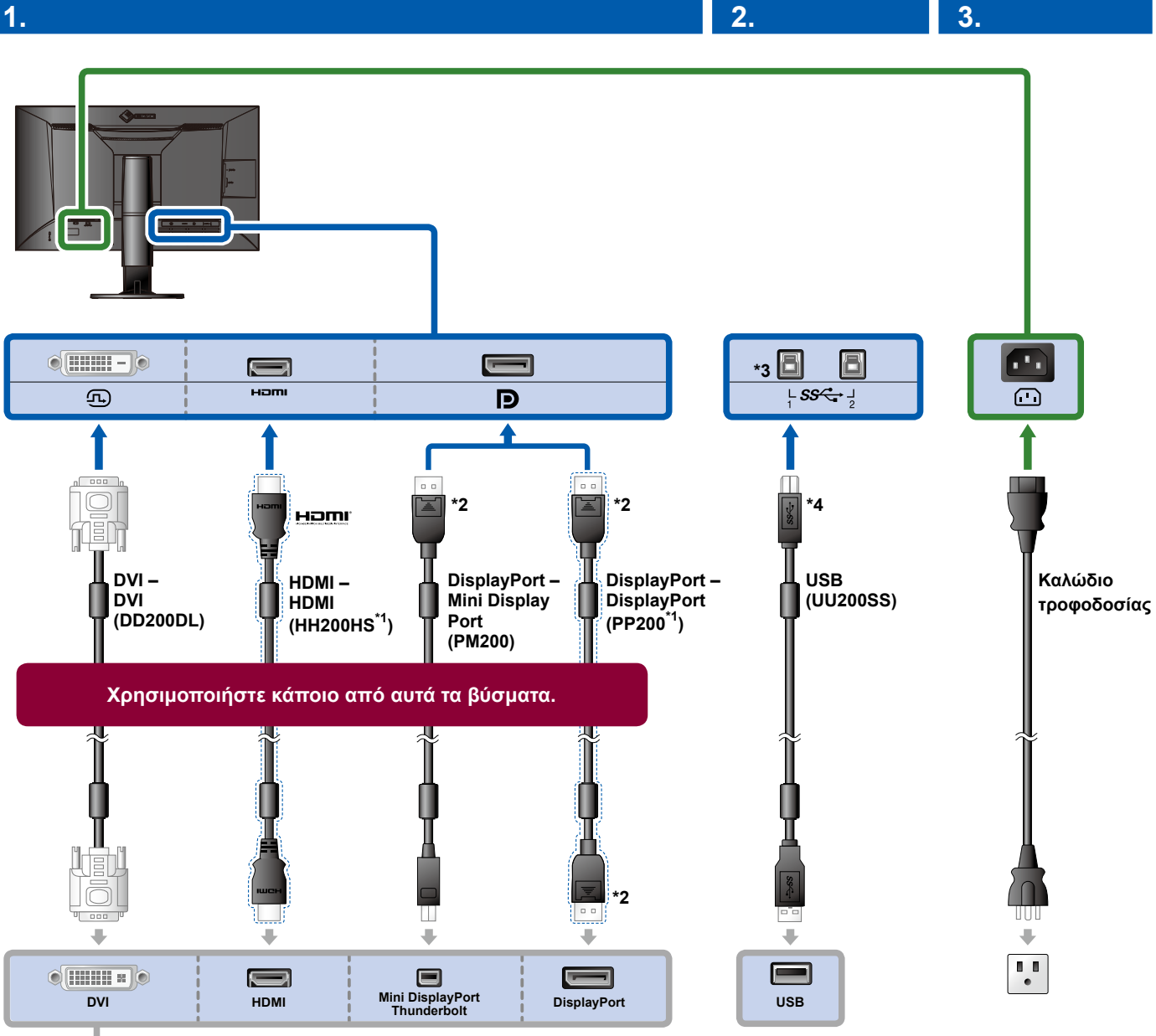

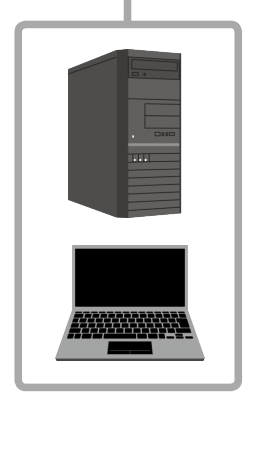

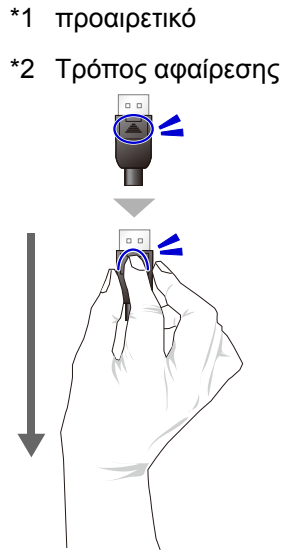

- \*3 Χρησιμοποιήστε τη θύρα 1. Η θύρα 2 USB εισόδου είναι απενεργοποιημένη από προεπιλογή. Για να αλλάξετε τις ρυθμίσεις ανατρέξτε στο Εγχειρίδιο χρήστη της οθόνης.
- \*4 Βεβαιώνεστε πάντοτε ότι το καλώδιο αυτό είναι συνδεδεμένο όταν χρησιμοποιείτε το ColorNavigator 6.

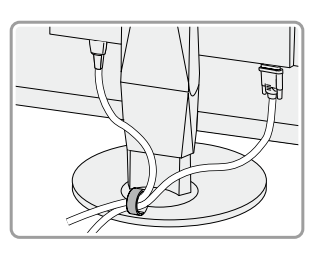

4.

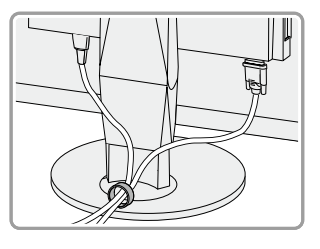

Η χρήση του εξαρτήματος συγκράτησης καλωδίων στην πίσω πλευρά της βάσης εξασφαλίζει την τακτοποίηση των καλωδίων.

## 3. Ρύθμιση γωνίας και ύψους

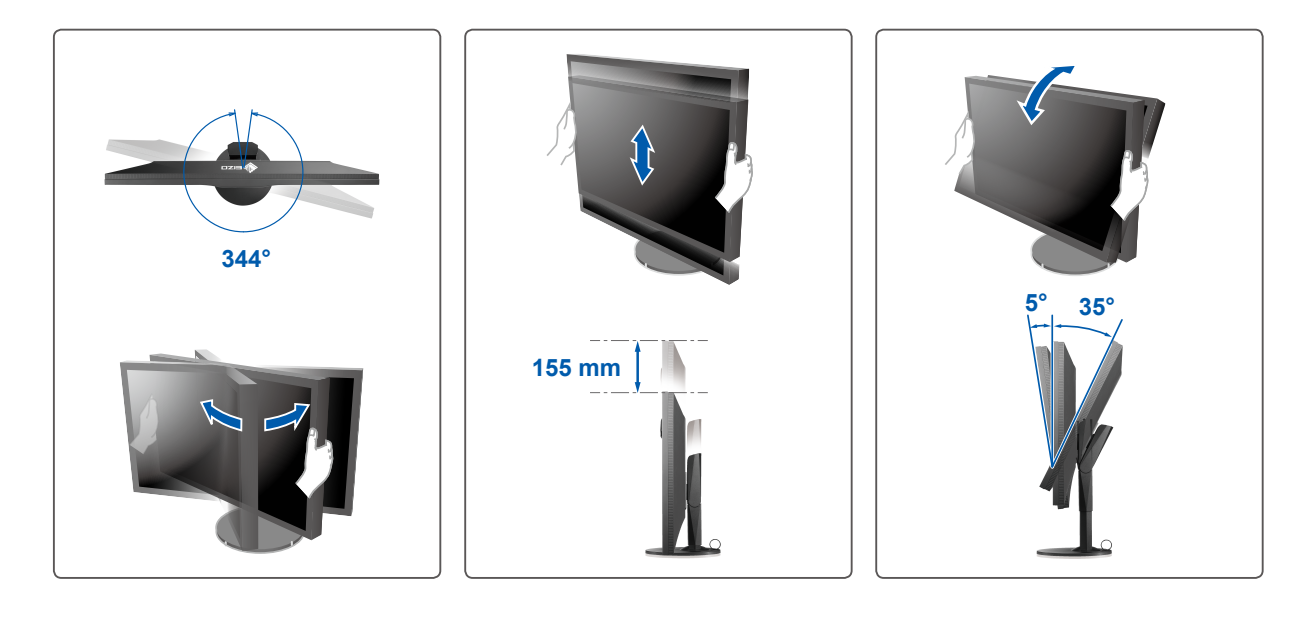

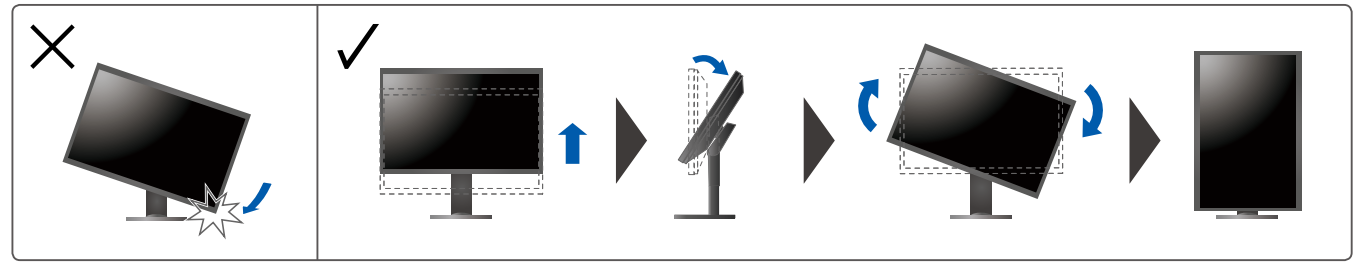

## 4. Ενδείξεις οθόνης

## 1. Γενικός διακόπτης τροφοδοσίας

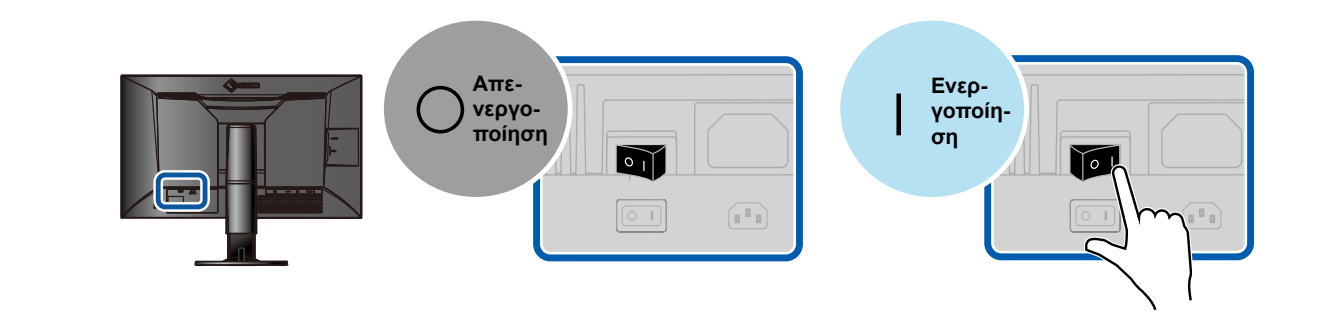

2. Διακόπτης τροφοδοσίας

3. Συνιστώμενη ανάλυση

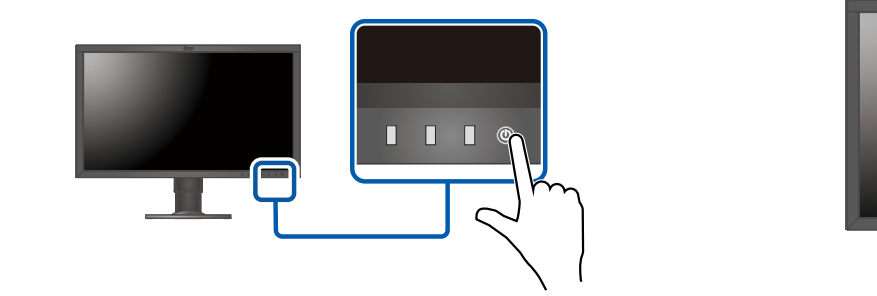

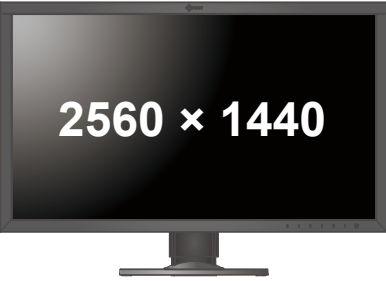

#### 5. Γλώσσα

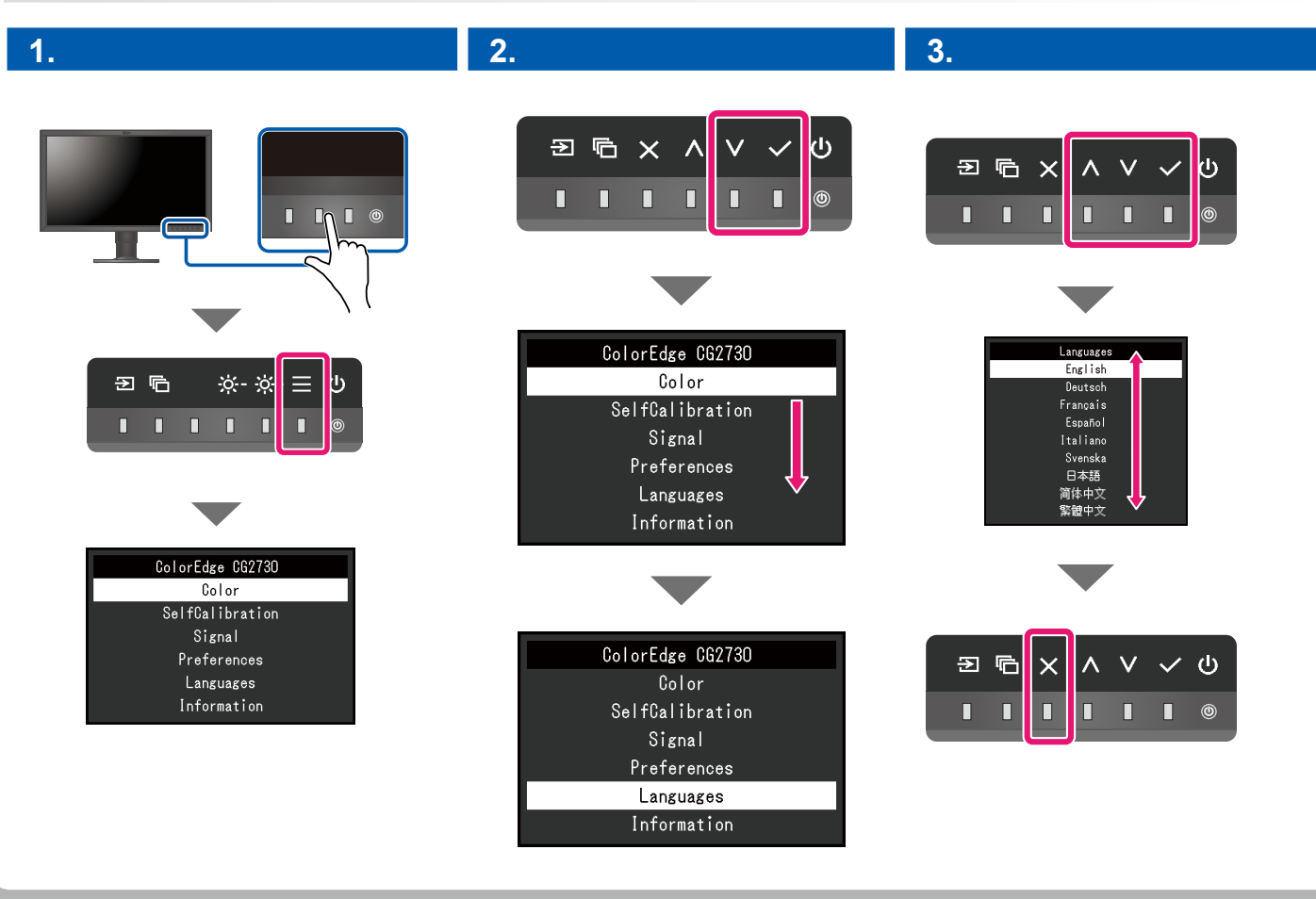

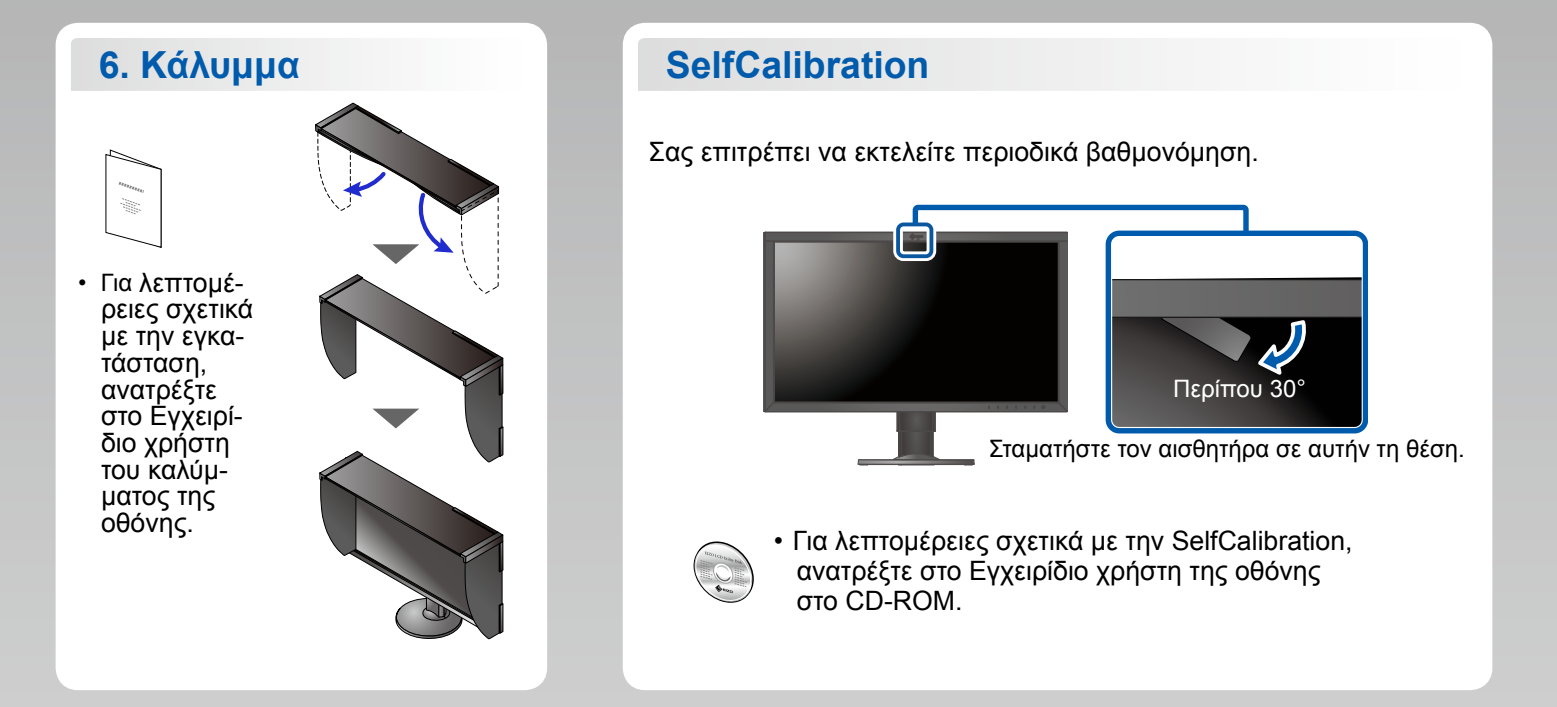

#### ColorNavigator

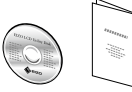

 Για τις οδηγίες χρήσης ανατρέξτε στο "Σύντομο οδηγό" και στο Εγχειρίδιο χρήστη ColorNavigator (που είναι στο CD-ROM).

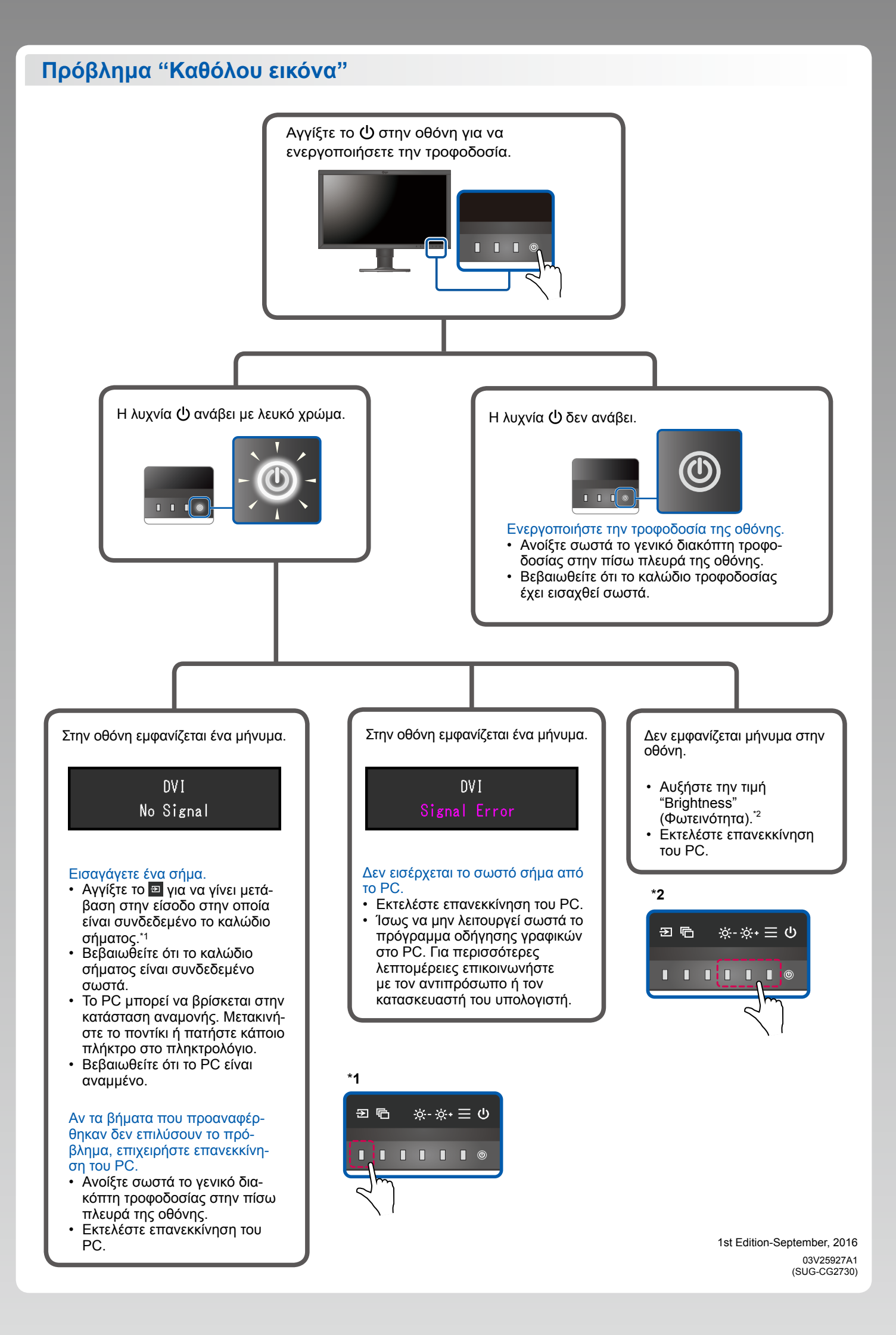